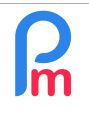

Prérequis : Connaissance de la gestion des rubriques de paie

## **Objectif**

A tout moment, vous pouvez procéder à l'augmentation du salaire de base d'un Salarié. Cette augmentation sera alors prise en compte à compter de la période de paie dans laquelle vous avez procédé à l'augmentation.

Cependant, en modifiant le salaire de Base, même si ceux-ci sont historisés pour les périodes précédentes closes, vous pouvez vouloir faire apparaître cette augmentation au Salarié sur son Bulletin de Paie de façon à formaliser celle-ci.

## **Comment faire ?**

Pour cette augmentation, il convient d'ajouter une Rubrique de Paie pour le mois en cours dans la feuille de temps du Salarié concerné.

Pour cela, allez dans la section 'Calcul Bulletin' et cliquez sur le bouton [Feuille de Temps]. Sélectionnez le Salarié concerné dans la liste à gauche puis clquez sur l'onglet « Rubriques mois en cours » et cliquez sur [Ajouter Rubrique] et sélectionnez la Rubrique 1020 afin d'ajouter une nouvelle rubrique d'augmentation de la part de la Société.

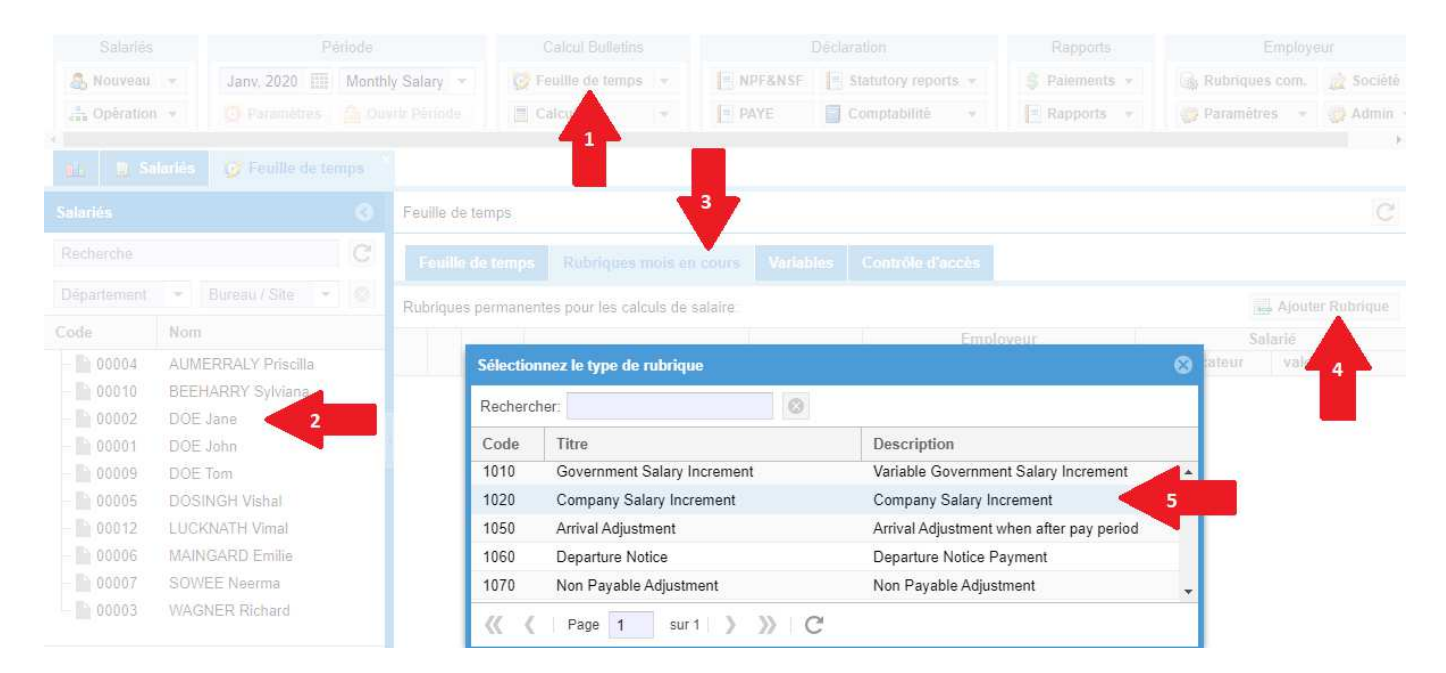

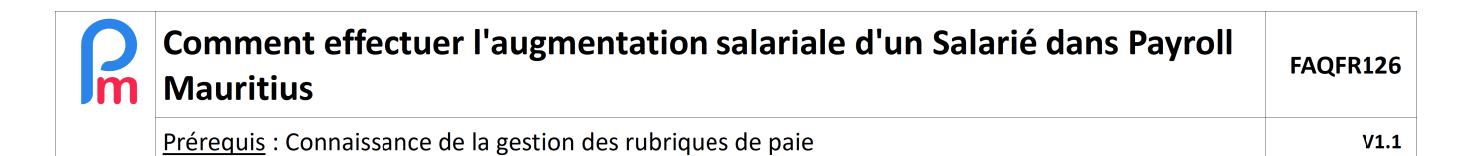

Entrez ensuite un libellé personnalisé (1), cochez le mois pour lequel vous souhaitez que l'augmentation s'effectue (3),

| Rubrique Paie                                                                   |                                                         |    |              | 8                     |
|---------------------------------------------------------------------------------|---------------------------------------------------------|----|--------------|-----------------------|
| 1020 : Company Salary Increment Valider Rub                                     |                                                         |    |              |                       |
| Détails calcul                                                                  |                                                         |    |              |                       |
|                                                                                 | ✓ Utilisez un titre d'affichage différent/personnalisée |    |              |                       |
| Rubrique:                                                                       | Augmentation salariale                                  |    |              | 1                     |
| Date début:                                                                     |                                                         |    | Date fin:    |                       |
| Base de salaire:                                                                | 🗹 Ajusté base                                           |    | Calculation: | Calcule prorata       |
| PAYE:                                                                           | Imposable                                               |    | Arrondi:     | Roupie la plus proche |
| Prépayé:                                                                        | Avantages prépaye                                       | és |              |                       |
| Montants Salarié<br>Multiplicateur Fixe/Formule: 1200<br>Valeur Fixe/Formule: 1 |                                                         |    |              |                       |
| Appliqué sur les                                                                | 3 Avril                                                 | •  | Juillet      | Octobre               |
| Mars                                                                            | Juin                                                    |    | Septembre    | Décembre              |
| Types de période                                                                |                                                         |    |              |                       |
| Catégorie Emoluments: Salary, wages, leave pay, fee, overtime pay, etc          |                                                         |    |              |                       |

Entrez la formule (2) ou le montant correspondant à l'augmentation souhaitée.

Par exemple une augmentation de 5% serait : p.basic\*1.05 ou un montant fixe (notre exemple) : 1200

<u>Rappel</u> : N'oubliez pas de mettre le 1 dans Multiplicateur Fixe/Formule, puisque le résultat est toujours la multiplication entre ce qui se trouve dans Multiplicateur Fixe/Formule **x** Valeur Fixe/Formule

Cliquez sur le bouton [Valider Rubrique] et [Valider] la fiche du Salarié.

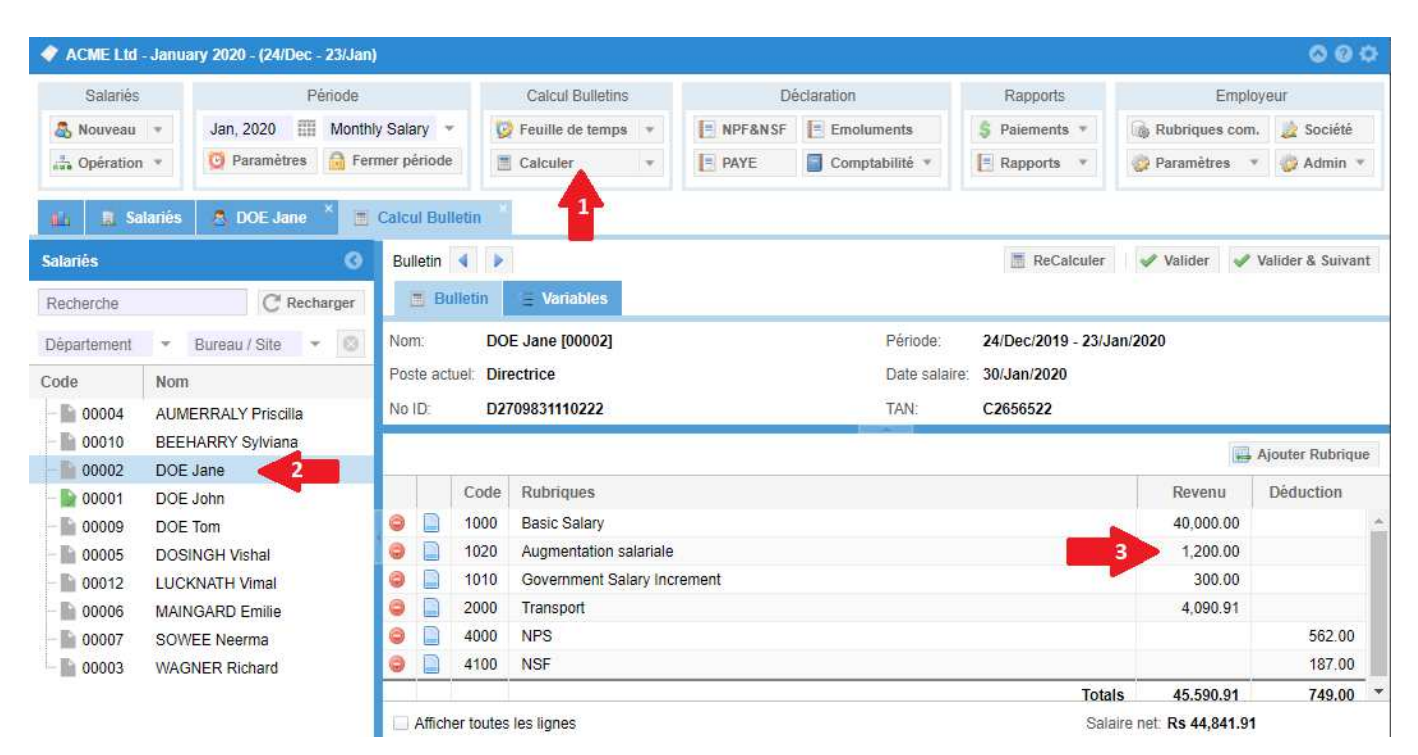

## En allant sur le calcul de Bulletin d'un Salarié, désormais une nouvelle ligne s'affiche :

## Pour les mois suivants :

Dès que vous **clôturerez** la période du mois de l'augmentation (ici Janvier), le montant de la Rubrique de Paie 1020 (ici Rs 1200) sera <u>automatiquement ajouté au Salaire de Base</u> (Rubrique 1000) et la Rubrique 1020 n'apparaitra plus le mois suivant : il n'y aura alors plus qu'une seule ligne qui apparaîtra sur le Bulletin de Paie (dans notre exemple, avec un Salaire Basique de Rs 41,200).